# Upgrading authorization for Microsoft Azure accounts in SAP Cloud Appliance Library

To create appliances using a Microsoft Azure account, you should upgrade the authorization to Microsoft Azure to establish the connection and grant permissions to SAP Cloud Appliance Library.

## Prerequisites

- You are logged on to SAP Cloud Appliance Library.
- You are the owner of the account in SAP Cloud Appliance Library that should be upgraded, and you have the required permissions for the configured Microsoft Azure subscription in this account to accept the consent dialog.
- Your Microsoft Azure account is created with *Standard Authorization* type in SAP Cloud Appliance Library.

You can check what is the specified authorization type of your account by going to *Accounts* and opening the account details and in the *Cloud Provider* tab, checking the *Authorization* section.

#### Procedure

- 1. In SAP Cloud Appliance Library, choose Accounts.
- 2. Select the account for which an upgrade is required and open its details.
- 3. In the *Cloud Provider* tab, choose *Upgrade* to establish the connection and grant permissions to SAP Cloud Appliance Library.

After the consent dialog is displayed, choose *Accept*. Then you will be redirected again to the SAP Cloud Appliance Library.

#### Note

If you have no permissions to accept the consent dialog, you should find a person who could authorize you with the required permissions that are mentioned in this dialog and then try again to upgrade the account from SAP Cloud Appliance Library.

### Results

After the upgrade procedure of your Microsoft Azure account in SAP Cloud Appliance Library is performed successfully, you will be able to create appliances from the appliance templates listed in the *Appliance Templates* tab.

Copyright/Trademark

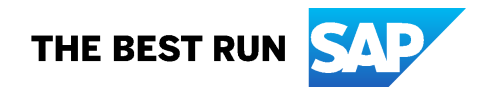